## **GPrinter Printer Installation Manual**

- 1. Power on the printer, connect the printer using cable to router (Not your device)
- Check printer ip address.
   Default printer ip address is 192.168.123.100, you can confirm it via print a Self test page.
   Power off the printer, then press "Feed" button in front and hold it, power on, release "Feed" button after 6 seconds, it should print a long page and find the IP address on it.
   My example the ip address is 192.168.123.100
- 3. Check your device network address, if you do not know, google it. (in windows system Run cmd and run ipconfig)

Eg. A network is 192.168.0.17

| Select Command Prompt                                                                                                    | - | Х |
|----------------------------------------------------------------------------------------------------|---|---|
| Windows IP Configuration                                                                                                    |   | ^ |
| Ethernet adapter 以太网:                                                                                                    |   |   |
| Media State Media disconnected<br>Connection-specific DNS Suffix . :                                                                                                    |   |   |
| Wireless LAN adapter 本地连接* 10:                                                                                                    |   |   |
| Media State Media disconnected<br>Connection-specific DNS Suffix . :                                                                                                    |   |   |
| Wireless LAN adapter 本地连接* 11:                                                                                                    |   |   |
| Media State Media disconnected<br>Connection-specific DNS Suffix . :                                                                                                    |   |   |
| Wireless LAN adapter WLAN:                                                                                                    |   |   |
| Connection-specific DNS Suffix .:<br>Link-local IPv6 Address : fe80::596e:a06c:61b2:3431%17<br>IPv4 Address : 192.168.0.17<br>Subnet Mask : 255.255.0<br>Default Gateway : 192.168.0.1 |   |   |
| C:\Users\Administrator>                                                                                                    |   |   |
|                                                                                                    |   | ~ |

4. Now we need change ip address of device (Not printer) to the same net section as the printer

If you do not know, google it how to change ip address in windows. Here is how I setup my IP address

| Co           | Internet 🕏                                                    | 协议版本 4 (TCP/IPv4) Prope                                                                                                    | rties                                                                                                    | ×  |
|--------------|---------------------------------------------------------------|----------------------------------------------------------------------------------------------------|----------------------------------------------------------------------------------------------------|----|
| Th Coccoccoc | You can<br>this cap<br>for the a<br>Ob<br>Us<br>IP ad<br>Subn | get IP settings assigned auton<br>ability. Otherwise, you need to<br>appropriate IP settings.<br>tain an IP address automaticall<br>e the following IP address:<br>dress:<br>et mask: | natically if your network supports<br>ask your network administrator<br>y<br>192 . 168 . 123 . 28<br>255 . 255 . 255 . 0 | ve |
|              | Defa                                                          | ult gateway:                                                                                                    | 192 . 168 . 123 . 99                                                                                                    | st |
| - [          | Ob<br>Ob<br>Prefe<br>Altern                                   | tain DNS server address autom<br>e the following DNS server add<br>rred DNS server:<br>native DNS server:                                                                             | natically<br>resses:                                                                                                    | st |
|              | 🗌 Va                                                          | alidate settings upon exit                                                                                                    | Advanced                                                                                                    |    |
|              |                                                               |                                                                                                    | OK Cancel                                                                                                    |    |

OK, now the device IP is 192.168.0.99, now they can communicate now,

Go back the to IP tool fold, click "GPETHERNET.exe",

| Printer current IP     | address: 192.1 | 68 . 123 . 100 | Connect Test        |
|------------------------|----------------|----------------|---------------------|
| Printer new IP ad      | dress: 192.1   | 68 . 123 . 200 | Set New IP Address  |
| Printer new Ether      | net ID: 0      |                | Set New Ethernet II |
| Input print cl         | naracters:     | Set Default IP | (Parallel):LPT1     |
|                        | 6 T            |                |                     |
| Printer Ethernet Inter | TACE LEST:     |                |                     |
| TEST STA               | RT             |                |                     |
|                        |                |                |                     |
| 1                      |                |                |                     |
|                        |                | 1              | 1                   |
| Print                  | Cut Paper      | Cash Draw      | er Close            |
|                        |                |                |                     |
| ~                      | CINC           | CV/ °          | English             |
| nrintar                |                |                |                     |

It display the printer IP address is 192.168.123.100, click "Connect Test" it should pop "Connect successfully", click "Print" or "Cut Paper" it also should work.

Now we need change printer's IP to 192.168.0.28, click "Set New IP Address"

| Printer current IP address: 192.168.123.100 Connect Test | Ê        |
|----------------------------------------------------------|----------|
| Printer new IP address: 192.168.0.28 Set New IP Addres   | s/       |
| Printer new Ethernet ID: 0 Set New Ethernet              | ID       |
| Input print characters: Set Default IP (Parallel):LPT1   |          |
| Printer Ethernet Interface Test                          | ^        |
|                                                          |          |
| TEST START                                               |          |
|                                                          |          |
|                                                          | <b>,</b> |
|                                                          |          |
| Print Cut Paper Cash Drawer Close                        |          |
|                                                          |          |
| <i>printer SUICSW</i> Chinese                            |          |
| Copyright (C) SUN                                        | :s-      |

You should be able to hear a beep from printer.

Change the device IP to its original state,

| General                        | Alternative Configuration                                                                 |                            |                   |                 |                         |               |
|--------------------------------|-------------------------------------------------------------------------------------------|----------------------------|-------------------|-----------------|-------------------------|---------------|
| You car<br>this cap<br>for the | n get IP settings assigned au<br>ability. Otherwise, you need<br>appropriate IP settings. | tomatically<br>I to ask yo | / if yo<br>ur net | ur net<br>twork | work supp<br>administra | oorts<br>ator |
| () Ot                          | otain an IP address automati                                                              | cally                      |                   |                 |                         |               |
|                                | e the following IP address:                                                               |                            |                   |                 |                         |               |
| IP ac                          | ldress:                                                                                   |                            |                   |                 |                         |               |
| Subn                           | et mask:                                                                                  |                            |                   |                 |                         |               |
| Defa                           | ult gateway:                                                                              |                            |                   |                 |                         |               |
|                                | otain DNS server address au                                                               | tomatically                | 2                 |                 |                         |               |
|                                | e the following DNS server a                                                              | ddresses:                  |                   |                 |                         |               |
| Prefe                          | erred DNS server:                                                                         |                            |                   |                 |                         |               |
| Alter                          | native DNS server:                                                                        |                            |                   |                 |                         |               |
| V                              | alidate settings upon exit                                                                |                            |                   |                 | Advance                 | ed            |
|                                |                                                                                           | 1                          |                   | )K              |                         | ancel         |

Now if you restart GPETHERNET.exe and change "Printer Current IP address" to 192.168.0.28, click "Connect Test", if it succeeds, then now the printer and device are now in right network and connected.

| Printer current IP | address: 192.1 | <u>68.0.28</u> | Connect Test        |
|--------------------|----------------|----------------|---------------------|
| Printer new Ether  | met ID: 0      |                | Set New Ethernet ID |
| nput print cl      | haracters:     | Set Default IF | P (Parallel):LPT1   |
| TEST STA           | RT             |                | v                   |
| <b>D</b> : 1       | Cut Paper      | Cash Draw      | er Close            |
| Print              |                |                |                     |

Next step is to connect the printer with window

## Go to

<u>https://cetuk.co.uk/wp-content/uploads/2021/12/Driver-Tool-Network-Configuration-</u> <u>Tool.zip</u> and download it.

Unzip it and run "JIABO - Thermal Printer Driver V19.3.exe", click next to this step,

| Select OS (x86/x64)                                                                                              | $\times$ |
|----------------------------------------------------------------------------------------------------|----------|
| Select OS<br>O Windows 2000 O Windows XP O Windows 2003<br>O Windows Vista O Windows 7 O Windows 8<br>Windows 10 |          |
| Install USB Virtual Serial Port Driver<br>Install Printer Driver (N) >                                           |          |
| This Driver is suitable for Windows x86 and x64 OS.                                                              |          |

Click "Install Printer Driver", choose right module

You can find the model from the back of the printer, for C881, you can use GL80180 Series

| Detail Setting (x86/x64)                                     |               | × |
|--------------------------------------------------------------|---------------|---|
| Install Module GP-L80180 Series                              | ~             |   |
| Printer Setting                                              |               |   |
| ♥ Set Default frinter<br>Printer Name GP-L80180 Series       |               |   |
|                                                              |               |   |
|                                                              |               |   |
|                                                              |               |   |
|                                                              | March N. P. 1 |   |
| C Back<br>This Driver is suitable for Windows x86 and x64 OS | Next > Exit   |   |

Click Next and then click "Create Port"

| A port is used to<br>Specify the port t<br>another port type not | connect a printer to the computer.<br>hat you are using If you are connecting using TCP,<br>listed below, creat a new port. | /IP or |
|------------------------------------------------------------------|----------------------------------------------------------------------------------------------------|--------|
| Port                                                             | Туре                                                                                                    | ^      |
| WSD-72b33b70-91e5-4e                                             | WSD Port                                                                                                    |        |
| USB002                                                           | USB ???????                                                                                                    |        |
| 192.168.0.22                                                     | Standard TCP/IP Port                                                                                                    |        |
| 192.168.0.28                                                     | Standard TCP/IP Port                                                                                                    |        |
| 192.168.0.28-2                                                   | Standard TCP/IP Port                                                                                                    |        |
| 192. 168. 44. 28                                                 | Standard TCP/IP Port                                                                                                    |        |
| SHRFAX:                                                          | Fax Monitor Port                                                                                                    | ~      |
|                                                                  | Create Port Configure Por                                                                                                   | t      |

| Specify<br>A po<br>Spe                                     | Port<br>rt is used to connect a printer to the computer.            | /IP or | × |
|------------------------------------------------------------|---------------------------------------------------------------------|--------|---|
| Port<br>USB00<br>192.1<br>SHRFA<br>COM1:<br>COM2:<br>COM3: | Available Port Type WSD Port Standard TCP/IP Port Local Port Appmon |        |   |
|                                                            | New Port Close                                                      | ·t     |   |
| This Dri                                                   | K K K K K K K K K K K K K K K K K K K                               | cel    |   |

Choose Standard TCP/IP Port, use the printer's IP,

| Select Port ()                             | Add Standard TCP/IP Printer Port Wiz            | ard                                             |   |
|--------------------------------------------|-------------------------------------------------|-------------------------------------------------|---|
| Specify Po<br>A port<br>Spe Cre<br>another | Add port<br>For which device do you want to add | d a port?                                       |   |
| Port<br>USB00<br>192.1                     | Enter the Printer Name or IP a                  | ddress, and a port name for the desired device. |   |
| SHRFA<br>COM1:                             | Printer Name or IP Address:                     | 192.168.0.28                                    | - |
| COM3:<br>COM4:                             | Port Name:                                      | 192.168.0.28                                    |   |
|                                            |                                                 |                                                 |   |
|                                            |                                                 |                                                 |   |
| This Drive                                 |                                                 |                                                 |   |
|                                            |                                                 |                                                 |   |
| This Driver                                |                                                 |                                                 |   |
|                                            |                                                 | <back next=""> Cancel</back>                    |   |

Choose it,

| A port is used<br>Specify the po<br>nother port type | to connect a printer to the computer.<br>•t that you are using.If you are connecting using TCP/IP or<br>not listed below, creat a new port. |
|------------------------------------------------------|----------------------------------------------------------------------------------------------------|
| Port                                                 | Туре                                                                                                    |
| USB001                                               | USB ???????                                                                                                    |
| 192.168.0.20                                         | Standard TCP/IP Port                                                                                                    |
| 192.168.0.28                                         | Standard TCP/IP Port                                                                                                    |
| SHRFAX:                                              | Fax Monitor Port                                                                                                    |
| COM1 :                                               | Local Port                                                                                                    |
| COM2:                                                | Local Port                                                                                                    |
| COM3:                                                | Local Port 🗸                                                                                                    |
|                                                      | Create Port Configure Port                                                                                                    |
| 'his Driver is sui                                   | <pre></pre>                                                                                                    |

Then click "Install" til it's completed.

Now go to windows -> Printer and scanner, you should be able to see it and print test page without problem.

lt's down, good luck.